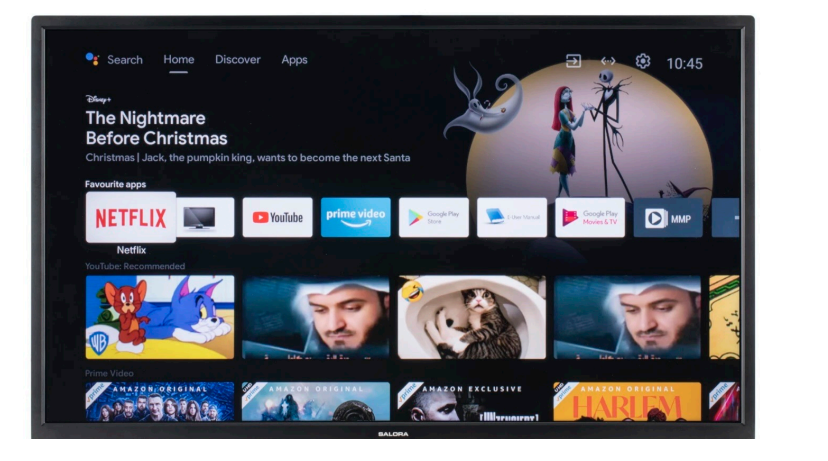

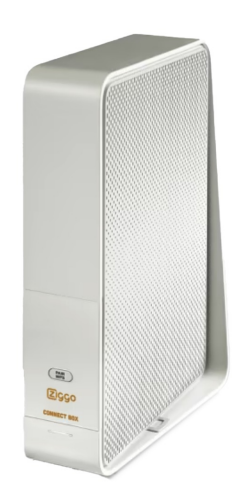

# Checklist voor bewoner connectie Modem en TV

### Ziggo Modem Salora Smart TV

- 1. Modem online en wifi check
- 2. Kabels bevestigen aan Smart TV
- 3. Kanalen instellen
- 4. Smart TV connectie

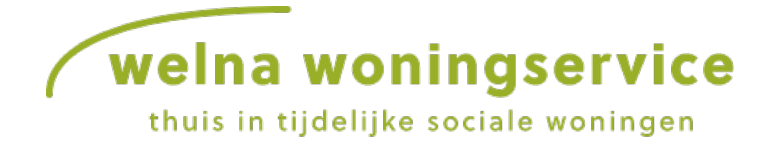

## 1 Modem online en wifi check

#### AANSLUITING

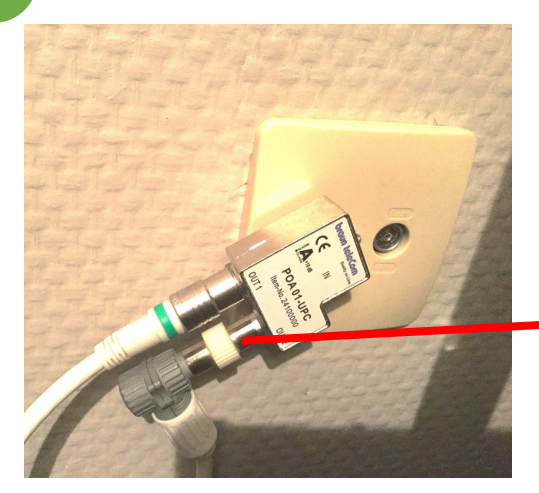

1.1

 $\mathbf{O}$ 

GOEDE WIFI INDICATIE

Op Modem brand enkel een wit lampje.

Check Wifi door met smartphone in te loggen op netwerk met wachtwoord, zie gegevens onder het modem.

Indien u een webpagina kan bereiken heeft u volledige service.

#### WEL NETWERK CONNECTIE MAAR GEEN INTERNET VERBINDING?

- Herstarten door 30 seconden voeding uit het modem te halen. Daarna 5 min wachten en opnieuw proberen.
- Mocht u daarna nog steeds geen Wifi connectie kunnen maken gelieve een foto van serienummer, staat onder het modem, naar Welna Woningservice (WWS) emailen/appen met vermelding van uw adres.

Via splitter in Ziggo wandcontactdoos is modem en TV op deze wijze aangesloten.

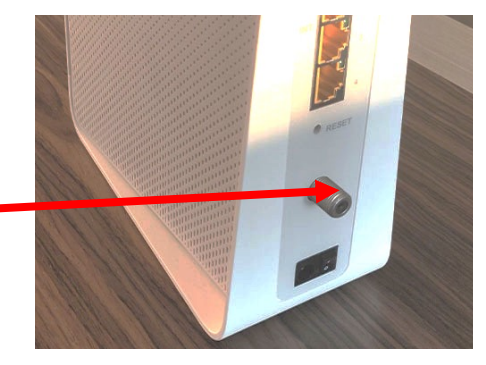

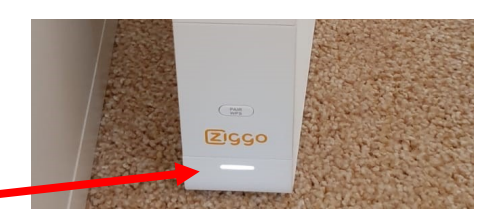

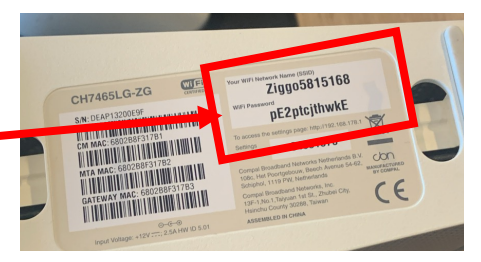

Tip: Maak een foto van onderkant modem, dan heeft u de inlog-gegevens altijd bij de hand.

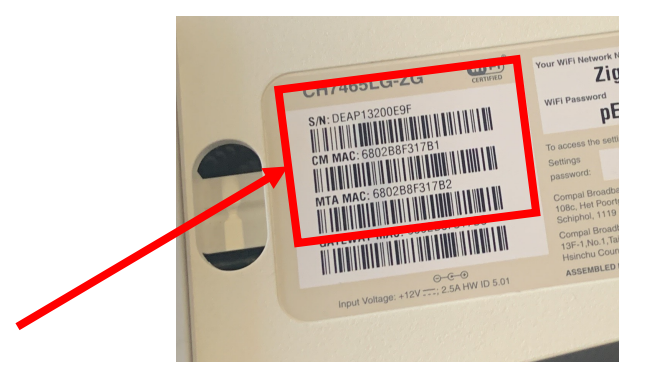

WWS gaat dan met Ziggo contact opnemen om dit op te lossen.

Whatsapp of bel naar: 06 3302 6043 Email naar: ziggo@welnawoningservice.nl

### 1 Modem online en wifi check

#### 1.2

2

#### GEEN WIFI VERBINDING

Op Modem branden groene (knipperende) lampjes.

Stap 1

Herstarten door 30 seconden stekker eruit te halen, daarna 5 min wachten en opnieuw connectie uitproberen.

Stap 2 bij geen succes:

- Foto van serienummer onder modem en foto lampjes voorkant naar WWS emailen/appen met vermelding adres.
- WWS gaat dan met Ziggo contact opnemen voor oplossing.

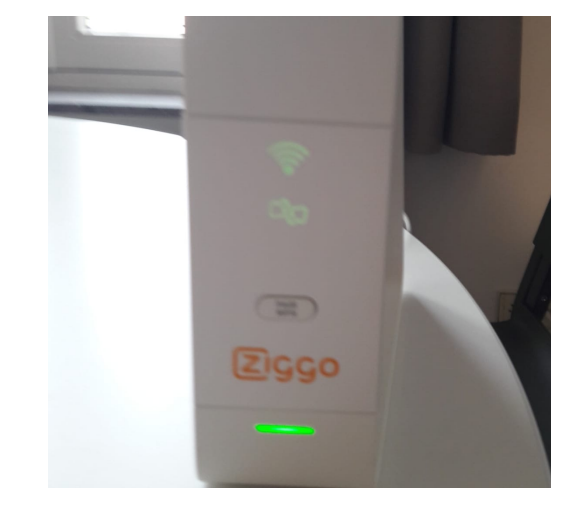

VERVOLG ACTIES DOOR WELNA BIJ GEEN WIFI IN WONING

- 1. Met Ziggo wordt de voor zekerheid verbinding en serienummer gecontroleerd welke WWS per email of app van u heeft ontvangen.
- 2. WWS gaat monteurs afspraak inplannen met Ziggo Monteur en probeert dit te realiseren door bewoner toe te voegen aan gesprek zodat bewoner zelf een tijd met monteur kan overleggen.

NB: OP VOLGENDE BLADZIJDEN STAP 2 EN 3 OM TV TE CONNECTEREN KAN WORDEN UITGEVOERD OOK AL WERKT DE WIFI NOG NIET.

### 2 Kabels bevestigen aan Smart TV

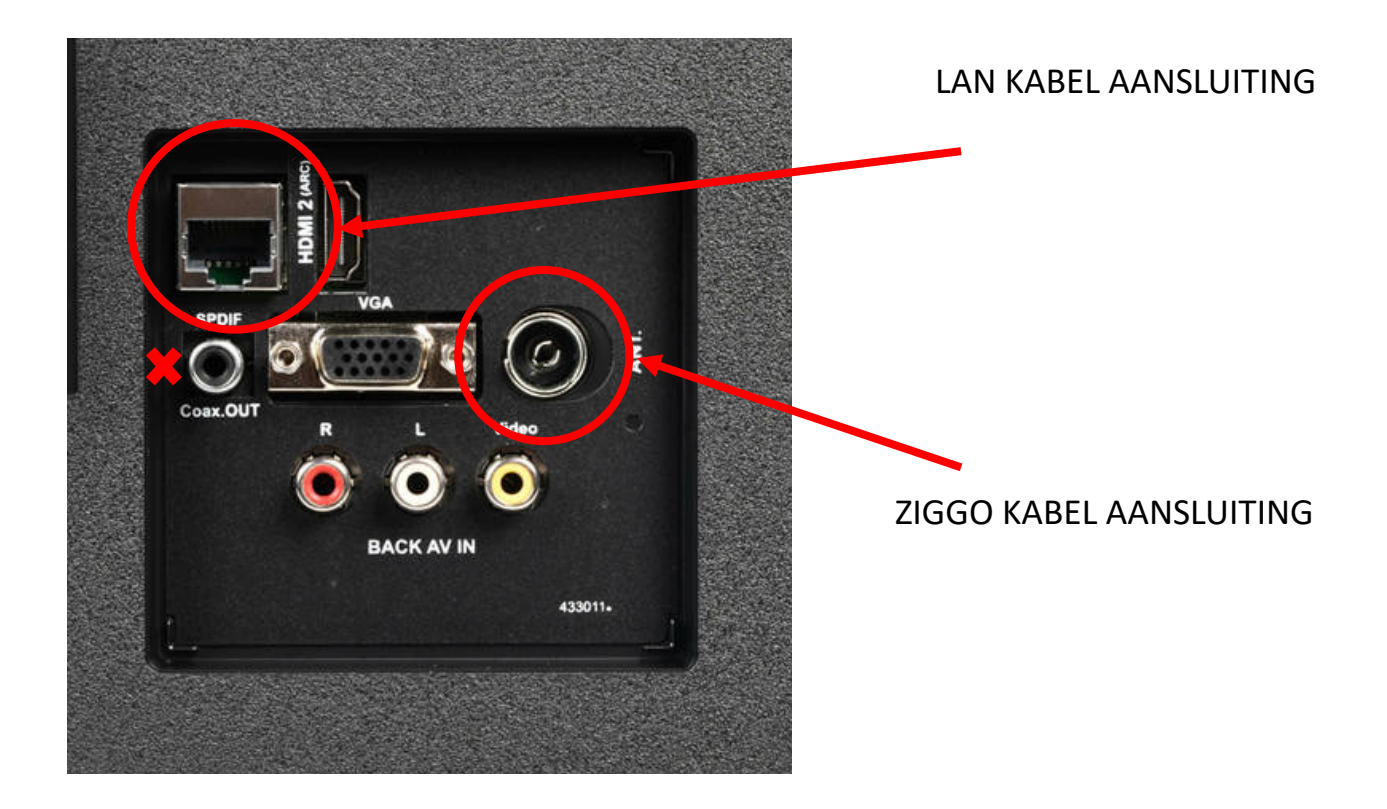

#### ZIGGO KABEL AANSLUITING

Check of de Ziggo modem aan is en koppel de kabel vanuit de modem in de ANT ingang aan achterkant van TV.

Dit kan soms stroef gaan maar dit is de enige juiste ingang.

Koppel de kabel NIET aan de ingang links met kruisje!

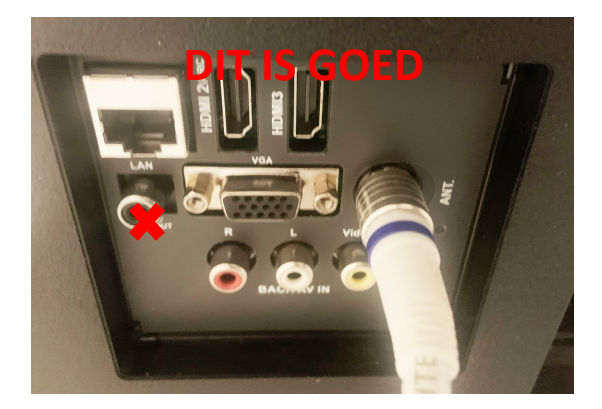

#### LAN KABEL AANSLUITING

Sluit de bijgeleverde LAN kabel uit de Ziggo Box hier aan. De functie hiervan is voor Smart TV functies.

Connect deze kabel pas aan de Ziggo box als je de kanalen hebt ingesteld na stap 3.

PAS NA STAP 3

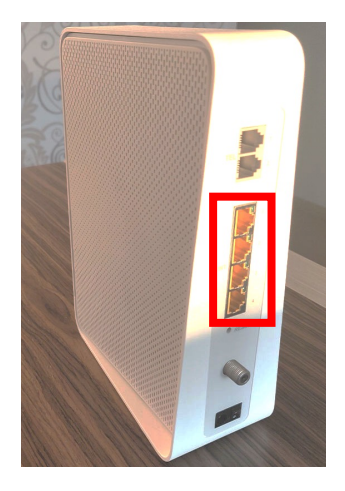

### 3 Kanalen instellen

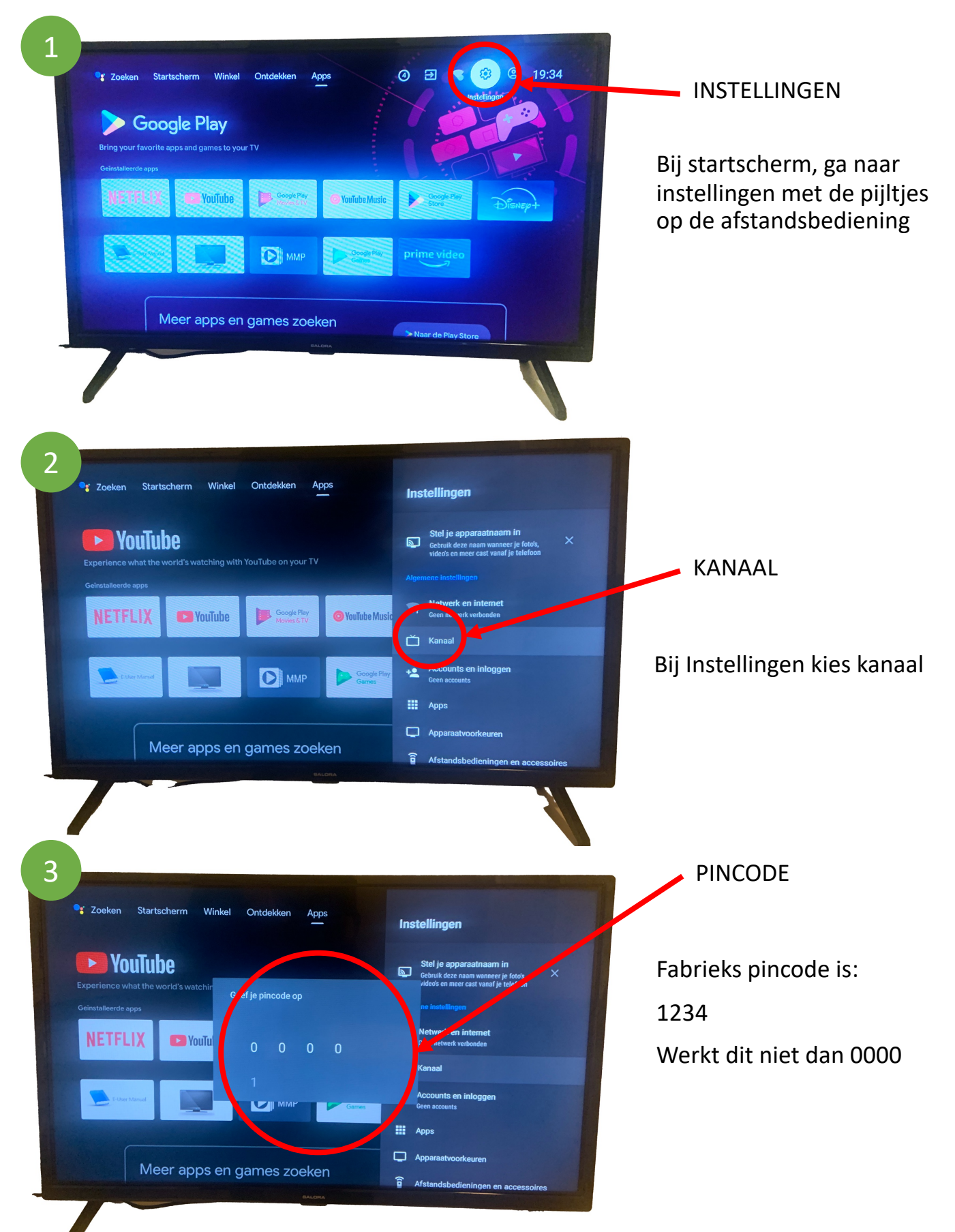

### 3 Kanalen instellen

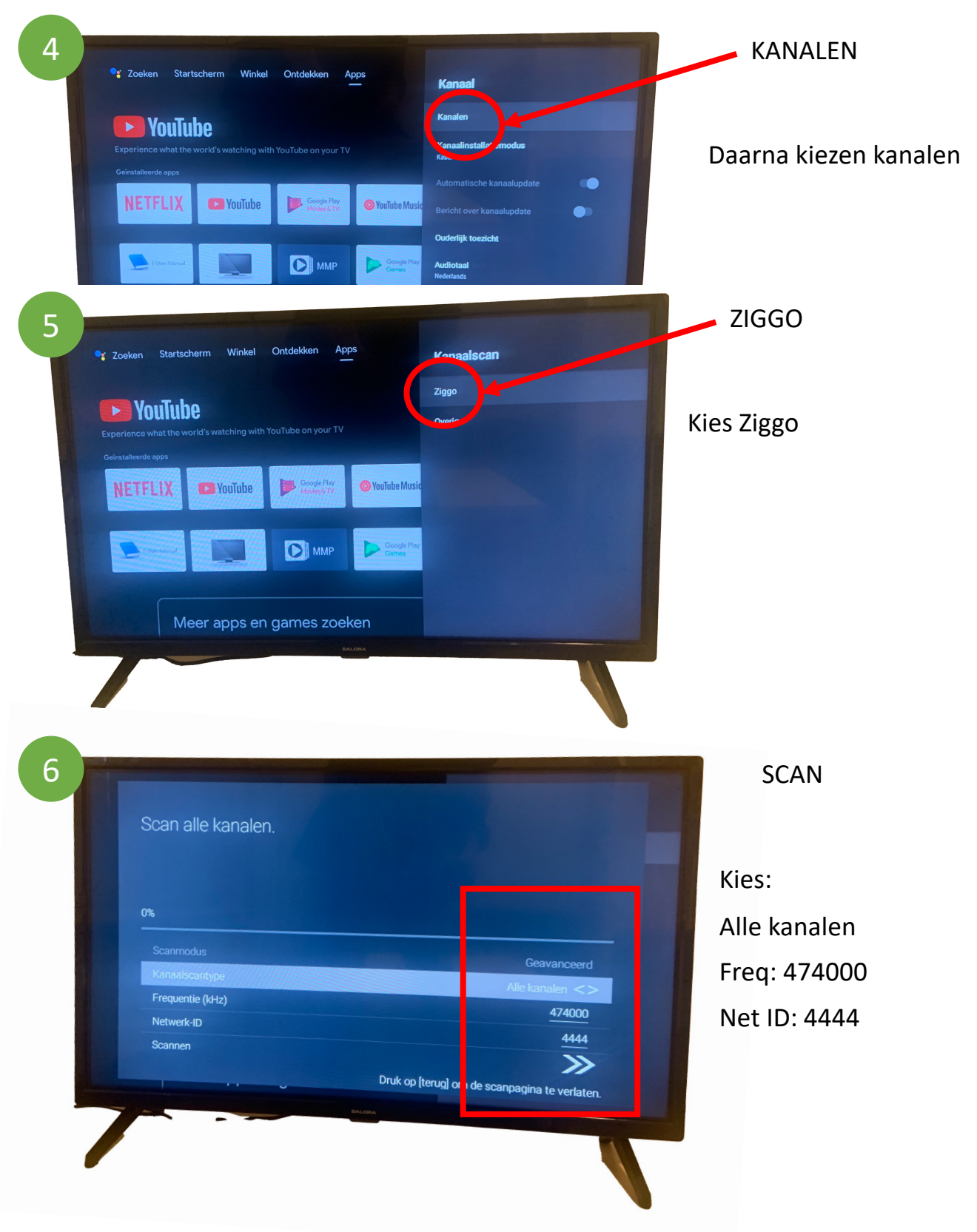

Na scan moeten er circa 150 zenders zijn toegevoegd.

Vervolgens gaan we dit controleren in de volgende stappen.

### 3 Kanalen instellen > controle

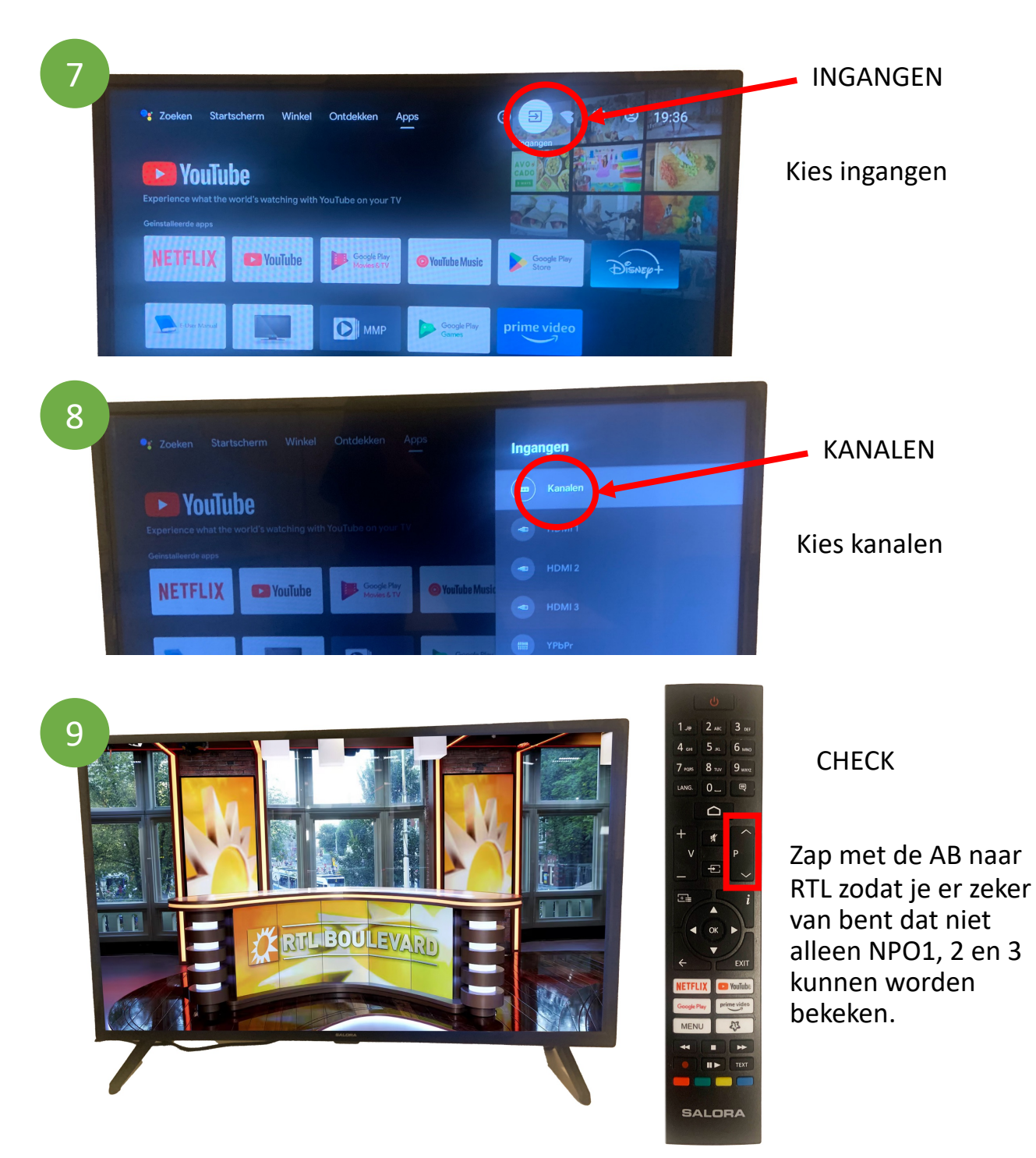

#### IN GEVAL VAN ALLEEN NPO 1, 2 en 3 EN GEEN ANDERE ZENDERS:

Herhaal stap 6 en voer in 5555 in plaats van 4444.

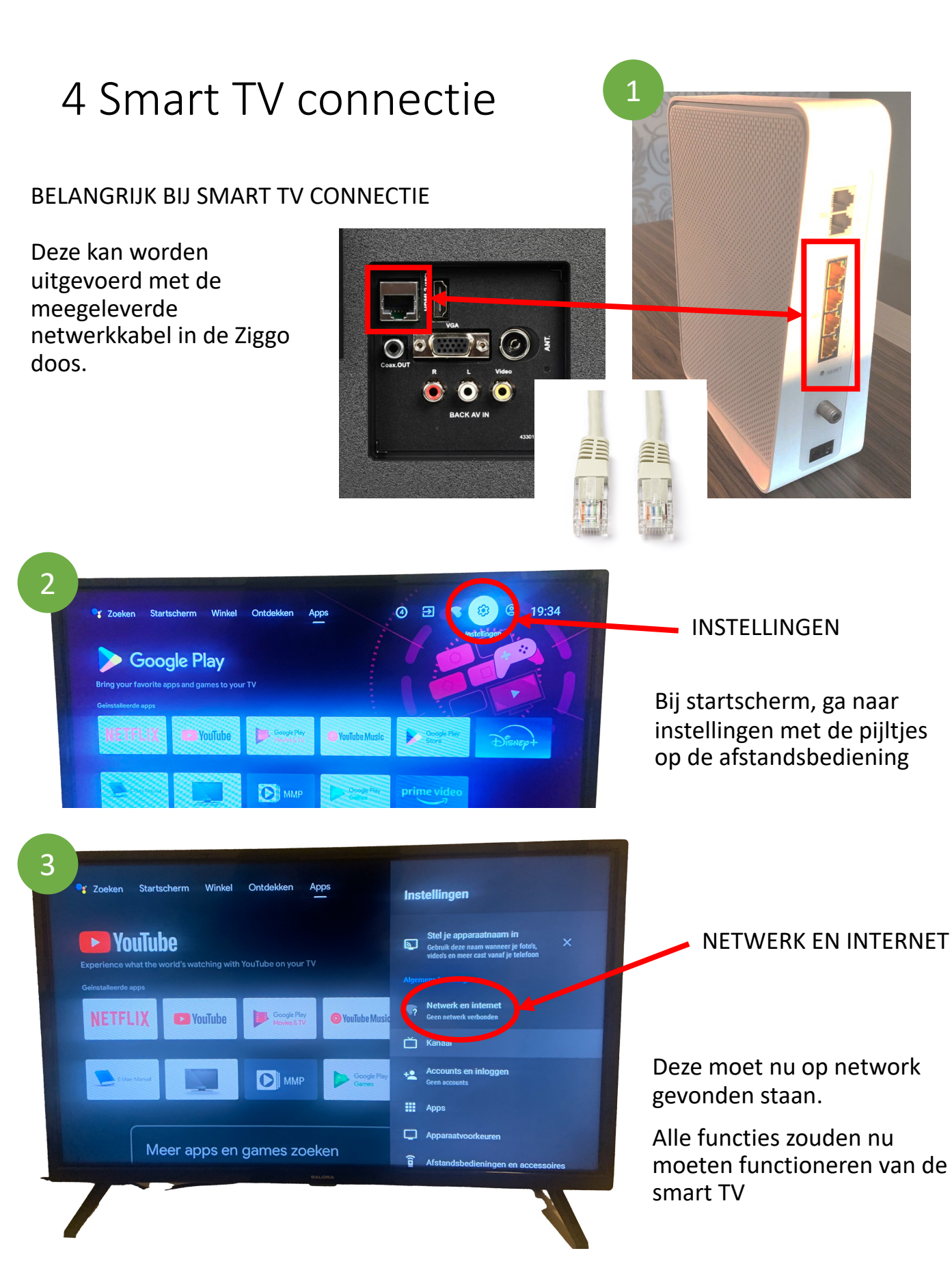

NB: DEZE FUNCTIE WERKT NOG NIET ALS ER IN STAP 1 GEEN WIFI IS GECONSTATEERD. DE KABEL KAN DAN WEL WORDEN AANGESLOTEN EN ZAL DAN GELIJK FUNCTIONEREN ALS DE WIFI SUCCEVOL IS GEREALISEERD DOOR ZIGGO.